## モバイルコミュニケーションユニットと接続して使う

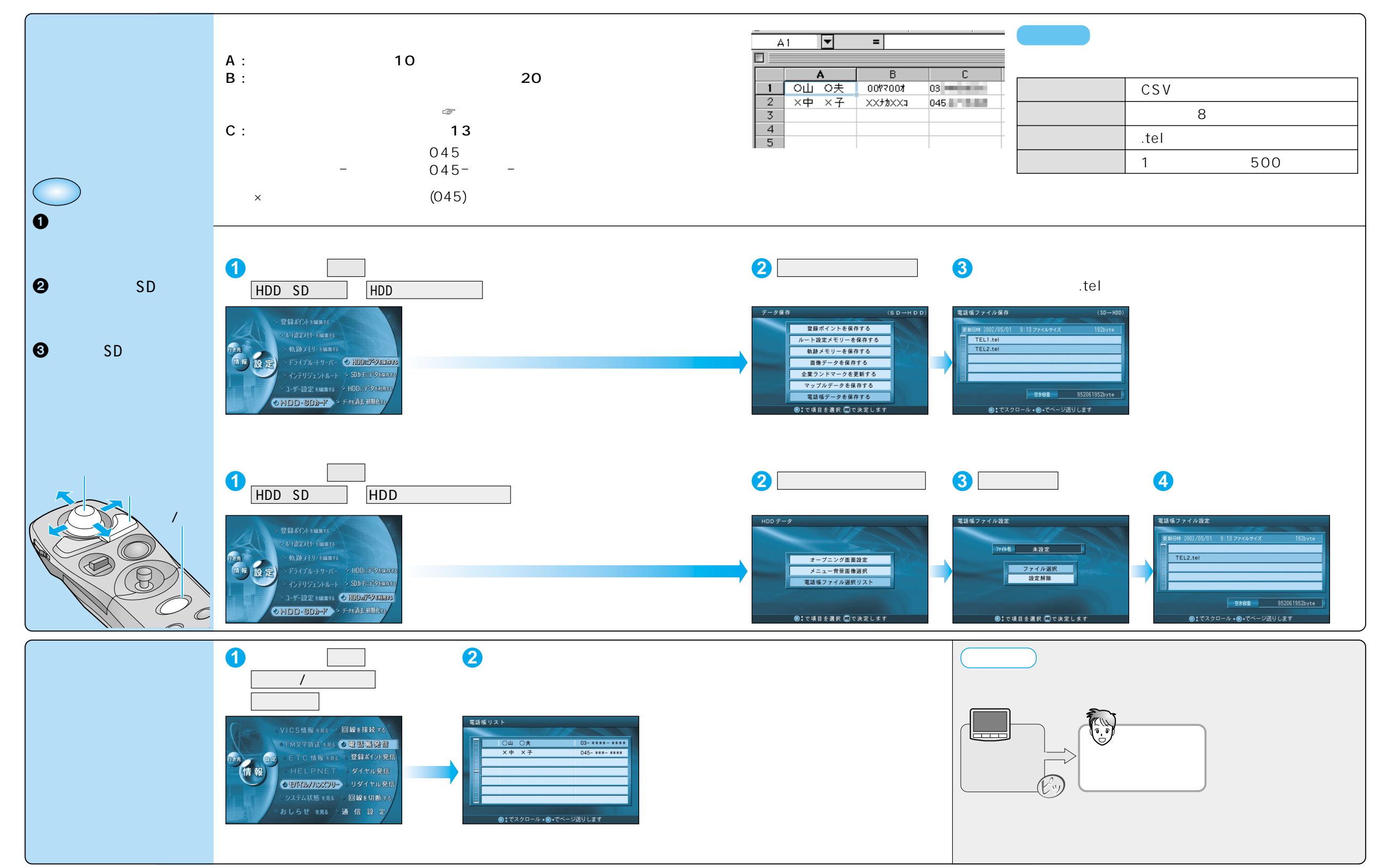

モバイルコミュニケーションユニットと接続して使う 必要なときに 5